## ASSOCIAR RELAÇÕES ENTRE ENTIDADES COLETIVAS/SINGULARES E SINGULARES NO MYCASCAIS

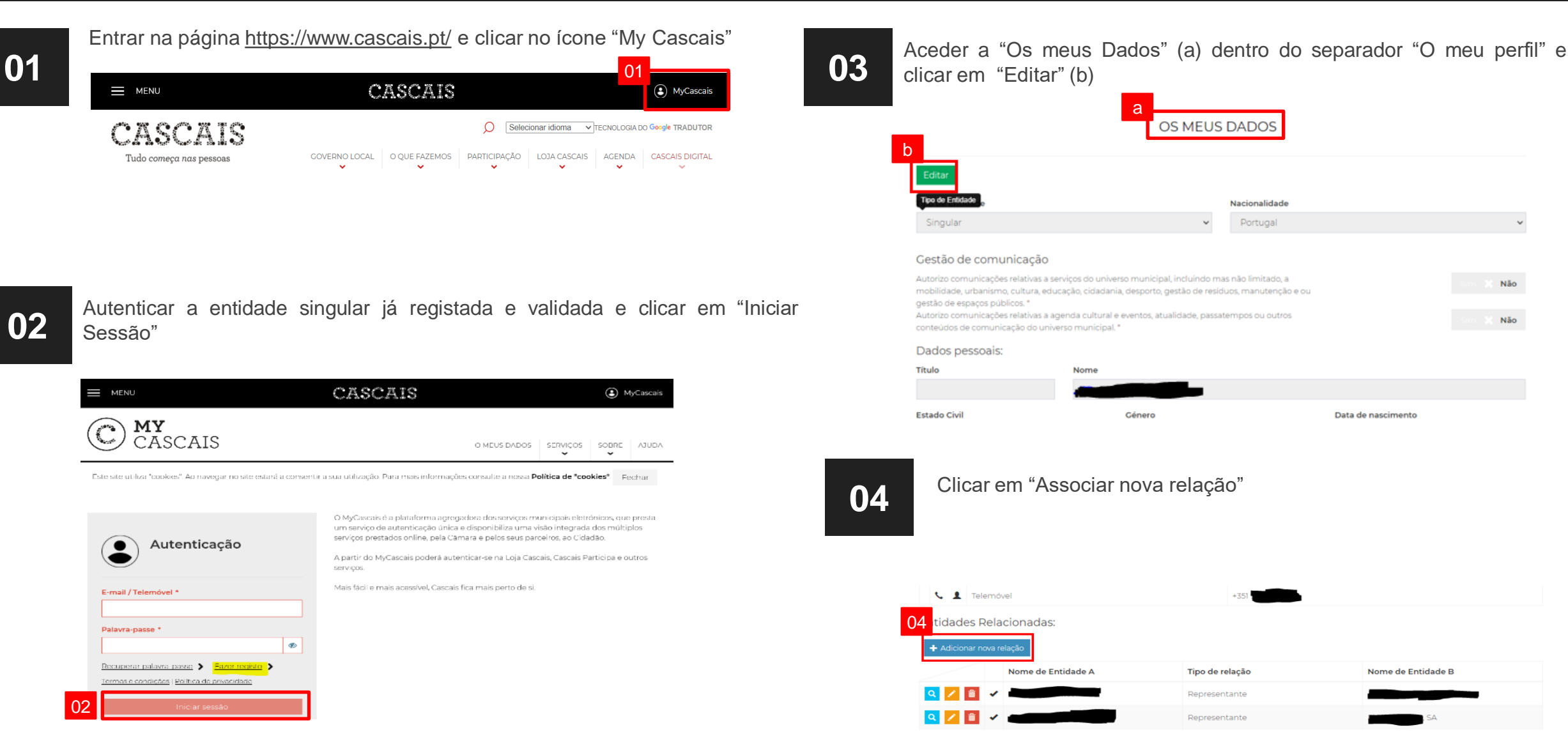

## ASSOCIAR RELAÇÕES ENTRE ENTIDADES COLETIVAS/SINGULARES E SINGULARES NO MYCASCAIS

06

05

Introduzir o NIF da entidade coletiva ou singular:

- A. Se esta já se encontrar previamente registada no MyCascais, é colocada em contexto automaticamente. Clicar em "Seguinte"
- B. No caso de a entidade coletiva ainda não se encontrar registada, clicar em "Criar nova entidade coletiva"

| łi | Adicionar relação                      | ×  |
|----|----------------------------------------|----|
| 05 |                                        |    |
|    | NIF (Número de identificação Fiscal) * |    |
|    |                                        | ×  |
|    | Foi encontrada a seguinte entidade:    |    |
|    | Lda.                                   |    |
| 4  | Sequinte                               |    |
|    |                                        |    |
| ã  | Confirmar Cancela                      | ər |

|    | Adicionar relação ×                                                                                                    |
|----|----------------------------------------------------------------------------------------------------|
| 04 | NIF (Número de identificação Fiscal)                                                                                                    |
| В  | O NIF da Entidade Coletiva indicado não existe no nosso portal. Poderá registar esta nova Entidade no nosso sistema clicando no botão 'Criar nova entidade colectiva'.<br>Criar nova entidade coletiva |
|    |                                                                                                    |

Preencher os campos com os dados:

- A. "Tipo de relação"
- B. "Moradas para esta relação "
- C. "E-mails para esta relação"
- D. "Contactos telefónicos para esta relação"

**Nota:** No caso de se ter criado uma nova entidade coletiva, preencher também os respetivos dados da empresa

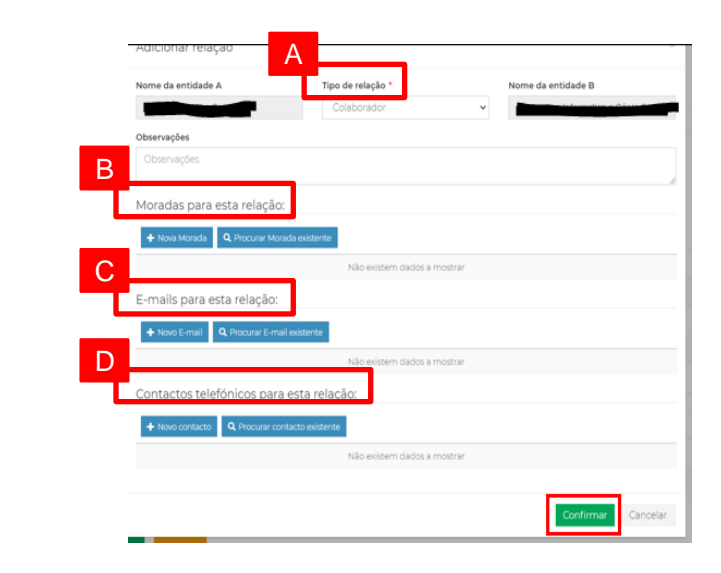

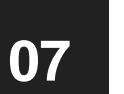

Fazer o upload de um documento comprovativo da relação das duas entidades

## ASSOCIAR RELAÇÕES ENTRE ENTIDADES COLETIVAS/SINGULARES E SINGULARES NO MYCASCAIS

80

Aguardar validação

**Nota:** Assim que for validada a relação das duas entidades, a entidade singular poderá, através do seu login, efetuar pedidos em nome da entidade coletiva

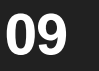

Ao iniciar o pedido pretendido, em "Entidade e faturação", selecionar a entidade em que pretende efetuar o mesmo

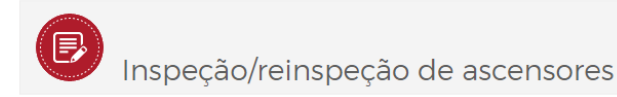

ENTIDADE E FATURAÇÃO

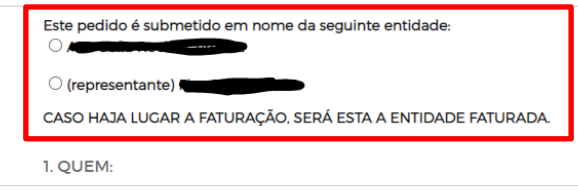

Qualidade do requisitante:

2. O QUÊ:

Tipo de requisição: \*